# EUT0802 系列

# 前沿调光控制器

使用说明书

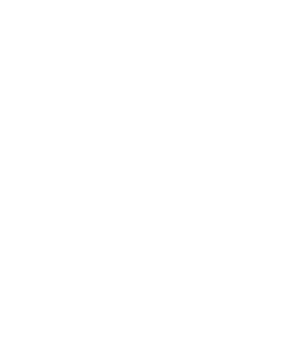

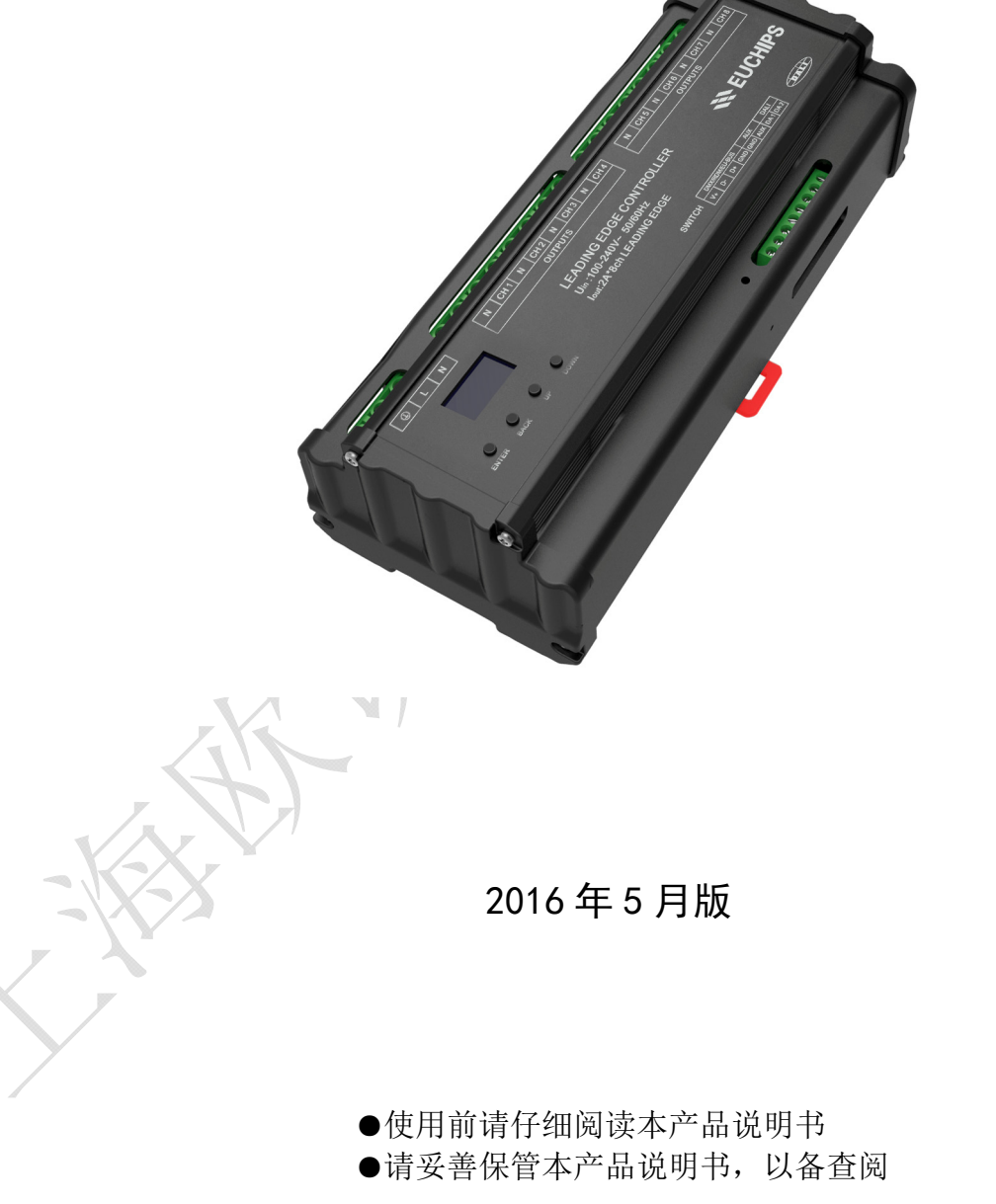

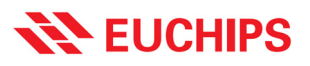

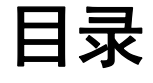

| 1. 概述                          | 3  |
|--------------------------------|----|
| 1.1 订购信息:                      | 3  |
| 2. 产品特点                        | 3  |
| 3. 技术参数                        | 4  |
| 3.1.产品尺寸(mm)                   | 4  |
| 4. 产品功能简介                      |    |
| 5. 显示菜单介绍                      | 5  |
| 5.1.Control Mode(控制模式)         | 6  |
| 5.1.1.EU-BUS Mode(EU-BUS 模式)   | 6  |
| 5.1.2.DMX/RDM Mode(DMX/RDM 模式) | 7  |
| 5.1.3.DALI Mode(DALI 模式)       | 7  |
| 5.1.4.Manual Mode(手动模式)        | 7  |
| 5.2.Output Mode(输出模式)          | 8  |
| 5.2.1.Channel Set(通道设置)        | 8  |
| 5.2.2.Fade Time(延时设置)          | 8  |
| 5.2.3.Threshold(阈值设置)          | 8  |
| 5.3.Time Event (时间事件设置)        | 9  |
| 5.3.1.All Event(所有事件)          | 9  |
| 5.3.2.Create Event(创建事件)       | 9  |
| 5.3.3.Delete Event(删除事件)       | 10 |
| 5.3.4.Event Manage(事件管理)       | 11 |
| 5.4.System Setting(系统设置)       | 11 |
| 5.4.1.Time Setting(时间设置)       | 11 |
| 5.4.2.Factory Reset(出厂复位)      | 11 |
| 5.4.3.Backlight(背光灯)           | 11 |
| 5.5.System Info(系统信息)          | 12 |
| 6. 应用连接图                       | 13 |
| 7. 事件案例                        | 13 |
|                                |    |

#### 1. 概述

欢迎使用 EUT0802 系列前沿负载控制器。EUT0802 系列前沿负载控制器是一款非常优秀的多用途、 复合型可控硅主控。

控制器控制方式灵活,支持多种控制方式:

1,支持国际上广泛采用的DMX512(1990)/RDM和DALI标准协议,可以通过DALI、DMX/RDM网关接入KNX、Dynalite、Lutron、Crestron、LDS灯智能调光系统。

2,支持我公司自主研发的 EU-BUS 灯光控制协议,可以与我公司的继电器负载模块、时钟模块、面 板模块、传感器模块组成控制系统,通过 Euchips9 上位机软件可以实现分组、场景控制,可广泛适用 于家庭、会议室、酒店、学校等场合。

3,支持手动控制、Touchdim、定时控制功能(可选),单机可以手动实现开关、调光功能,也可以 采用定时方式实现开关、调光功能。

#### 1.1 订购信息:

| 型号           | DALI | DMX/RDM | EU-BUS | 手动控制 | 定时功能 |
|--------------|------|---------|--------|------|------|
| EUT0802-DDL  | 支持   | 支持      | 支持     | > 支持 | 不支持  |
| EUT0802-DDLT | 支持   | 支持      | 支持     | 支持   | 支持   |

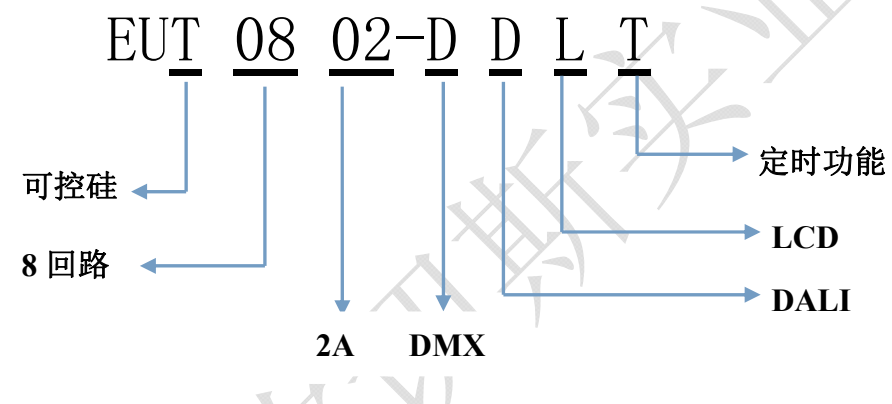

### 2. 产品特点

- 符合 DMX512(1990)/RDM, DALI IEC62386 国际标准协议和欧切斯自主研发的 EU-BUS 协议
- OLED 显示界面,可以手动调节,用户操作更加便捷
- 在 EU-BUS 模式下,可以通过 EU-BUS 接口远程更新固件
- 输出 8 回路前沿切相或开关控制,每通道最大输出电流为 2A
- 每对输出有 6.3A 保险丝延时保护
- 输出一路 12V 直流电压, 给控制系统供电
- 可单独给每路设置淡入淡出时间,范围为 0.1-10s
- 系统最多可以保存 8 个事件(仅适用于 EUT0802-DDLT)
- 标准 35mm 导轨外壳,方便安装
- 可控制 LED 可控硅调光电源, 白炽灯, 交流低压灯等

### 3. 技术参数

| 名称         | 参数                                    |
|------------|---------------------------------------|
| 输入控制信号     | DMX512(1990)/RDM, DALI, 以及 EU-BUS 信号  |
| 输入电压       | 100-240VAC 50/60Hz                    |
| 输出回路最大承载电流 | 2A*8 路                                |
| 设备尺寸       | 222.5*93.4*63.2mm(长*宽*高),标准 35mm 导轨安装 |
| 包装尺寸       | 230*104*72mm(长*宽*高)                   |
| 毛重量        | 1050g                                 |
| 工作温度       | <b>-20</b> ℃ - 50℃                    |

### 3.1.产品尺寸(mm)

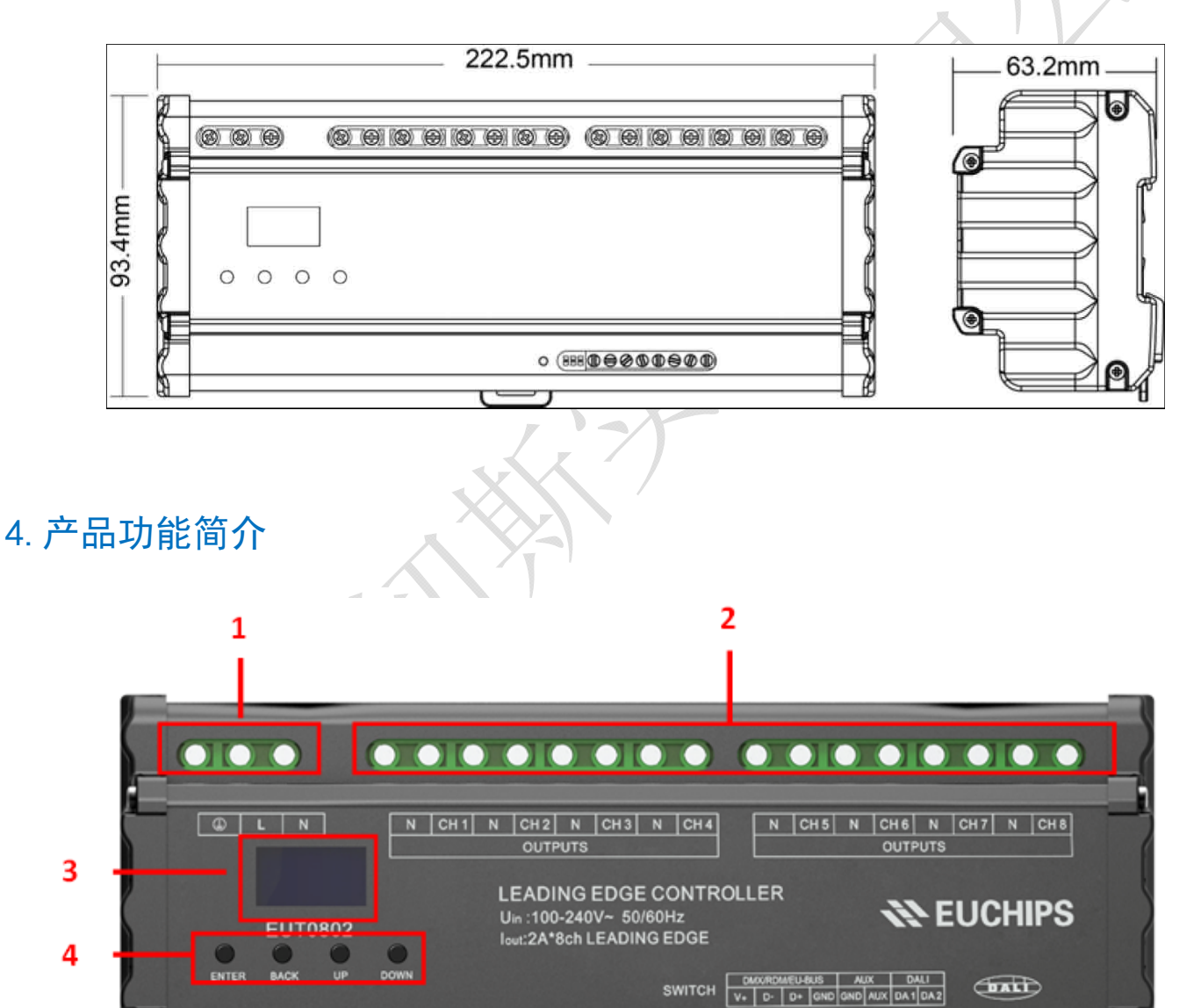

图 1

•

5

.......

7

8

6

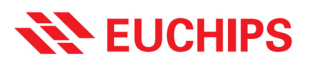

| 1 | 交流电源输入端子                          |
|---|-----------------------------------|
| 2 | 输出 8 路切相或开关控制,每路最大电流 2A           |
| 3 | LCD 显示屏                           |
| 4 | 功能按键                              |
| 5 | Switch按钮,长按4s以上,设备将重新启动           |
| 6 | DMX512/RDM, EU-BUS 输入端子和 12V 输出端子 |
| 7 | 干接点信号                             |
| 8 | DALI 信号输入/输出端口                    |

### 5. 显示菜单介绍

设备通电以后,将会看到菜单主界面,包括控制模式、输出模式、时间事件、系统设置和系统信息,见图 2 和图 3。LCD 下方按钮按"Enter"键可以进入子菜单,按 BACK 返回上一级菜单,按 UP 和 DOWN 键,光标可以上下移动。

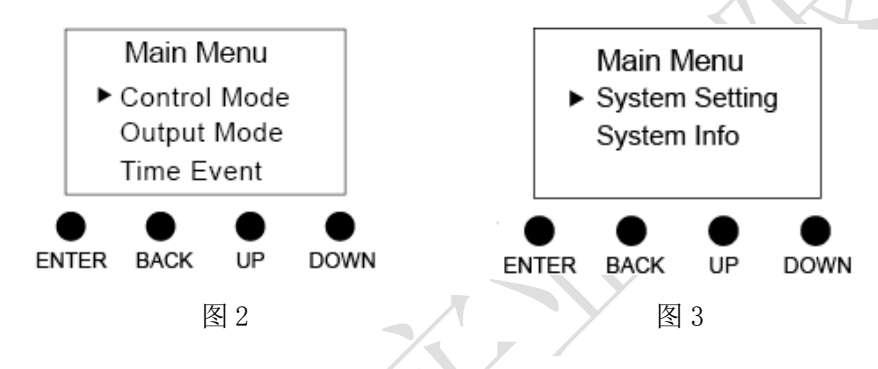

| 按键名称  | 功能                                     |
|-------|----------------------------------------|
| ENTER | 确定键,选中光标所在选项,进入该选项                     |
| BACK  | 返回键,返回上级菜单;退出该选项                       |
| UP    | 向上移动光标,改变选项状态;在设置 Threshold, DMX       |
|       | Address, Fade time时,长按"UP",设置值将迅速增加    |
| DOWN  | 向下移动光标,改变选项状态;在设置 Threshold, DMX       |
| DOWIN | Address, Fade time时, 长按"DOWN",设置值将迅速减小 |

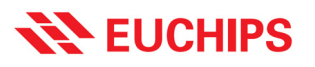

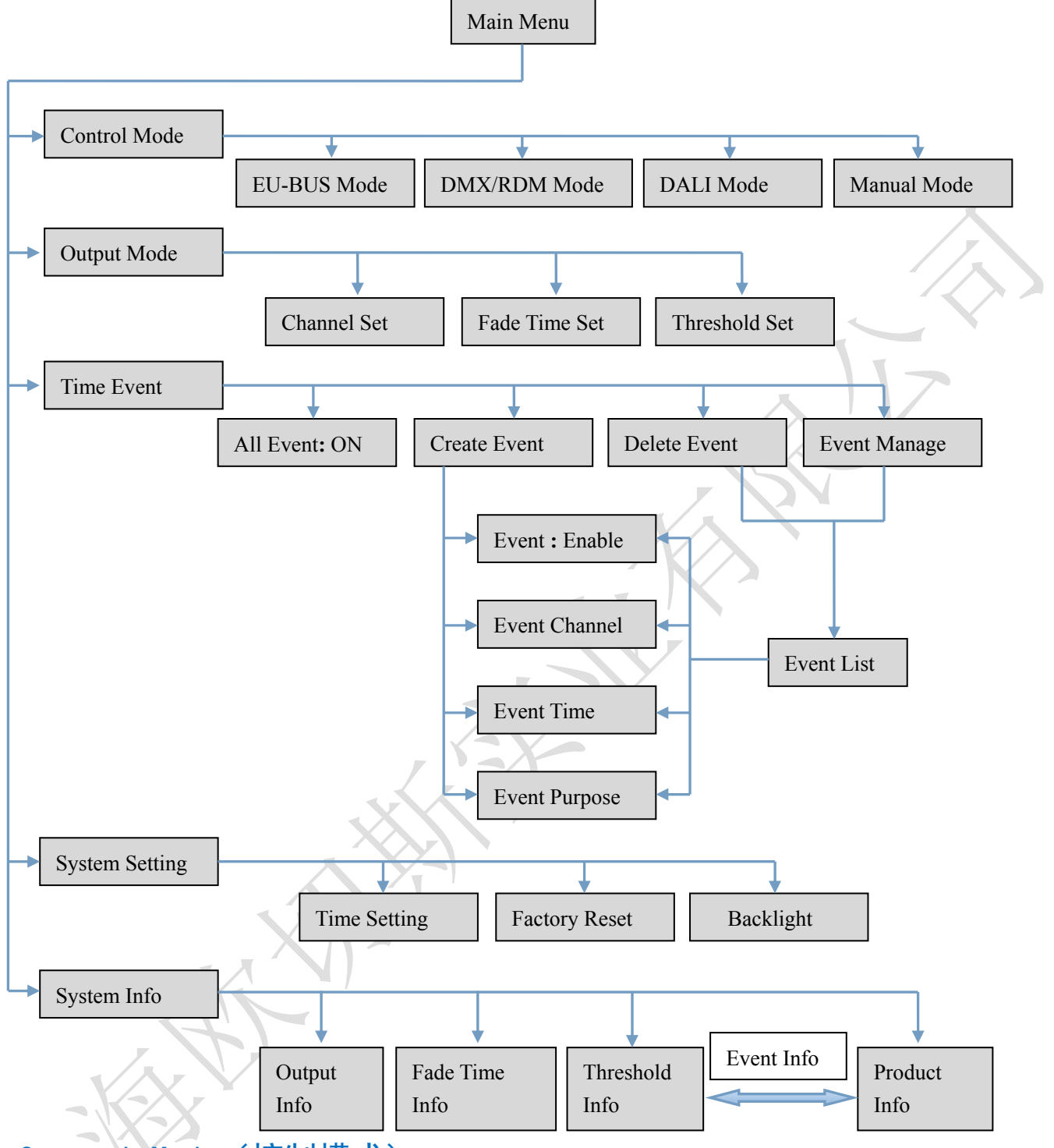

### 5.1.Control Mode (控制模式)

#### 5.1.1.EU-BUS Mode (EU-BUS 模式)

在当前模式下,输出信号受 EU-BUS 命令控制,上位机可以扫描设备、分配箱号、读取参数、更新 设备固件,设备根据上位机的指令进行操作。

选定该模式后,按 ENTER 可以查看设备的代码, 箱号, 序列号 (GUID), 按 BACK 返回上级菜单。

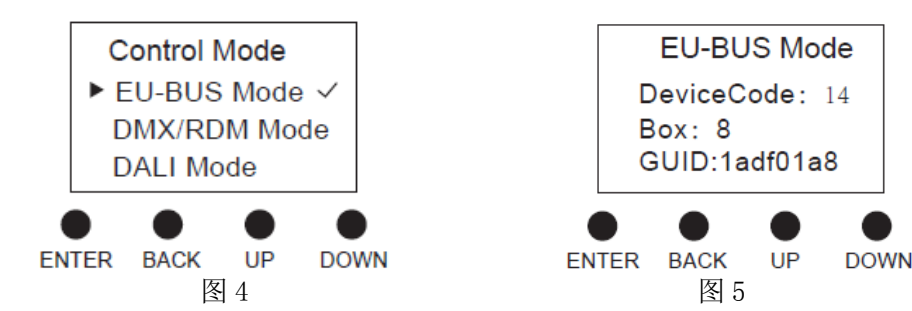

#### 5.1.2.DMX/RDM Mode (DMX/RDM 模式)

在当前模式下,输出信号受 DMX/RDM 控制。

使用 DMX512(1990)协议时,按下 "ENTER"可以对每个回路设置 DMX 地址,范围为 1-511。各回路的地址相互独立,可以相同也可以不同,可以连续也可以不连续。给所有通道设置相同的地址,就可以进行成组控制了。

使用 RDM(2009)协议时,上位机可以扫描设备,设置设备的起始地址,并且读取设备的参数。

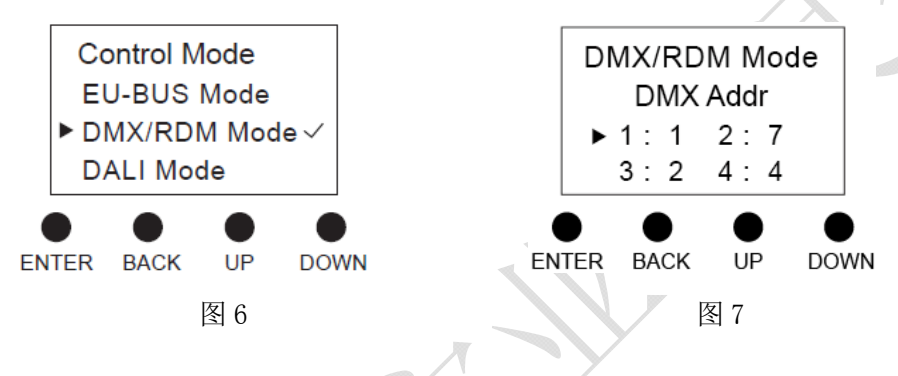

#### 5.1.3.DALI Mode (DALI 模式)

在当前模式下,输出信号受 DALI 命令控制。DALI 模式下的地址由系统自行分配,但可以通过上位 机进行修改。按下"ENTER"可以读到 8 个回路的短地址,他们是相互独立的。

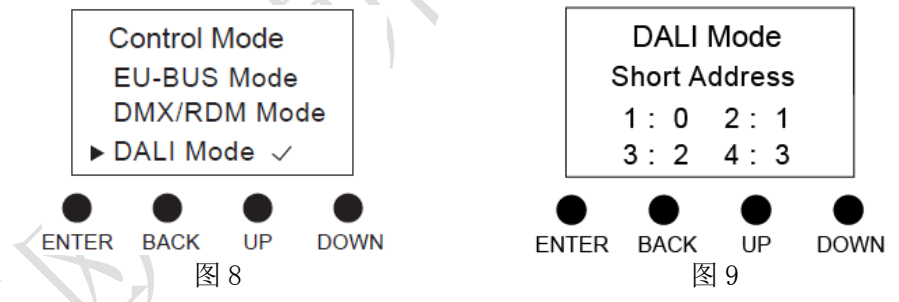

#### 5.1.4. Manual Mode (手动模式)

在当前模式下,可以通过功能按键和 LCD 手动设置各通道的输出亮度等级,范围为 0-100%。

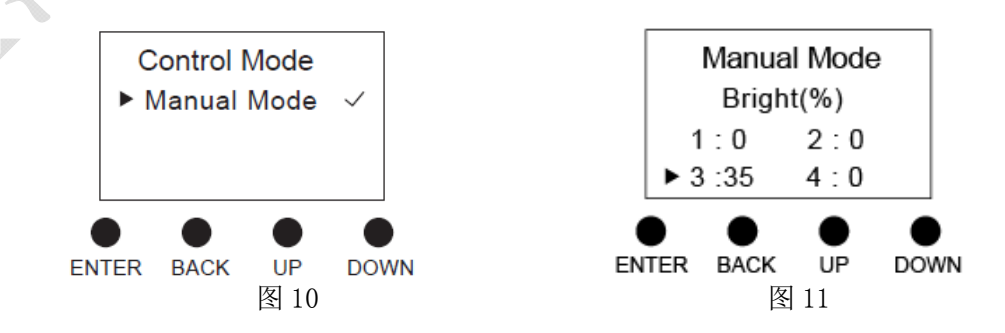

#### 5.2.Output Mode (输出模式)

5.2.1.Channel Set (通道设置)

在当前模式下,每个通道都有两种模式可以设置

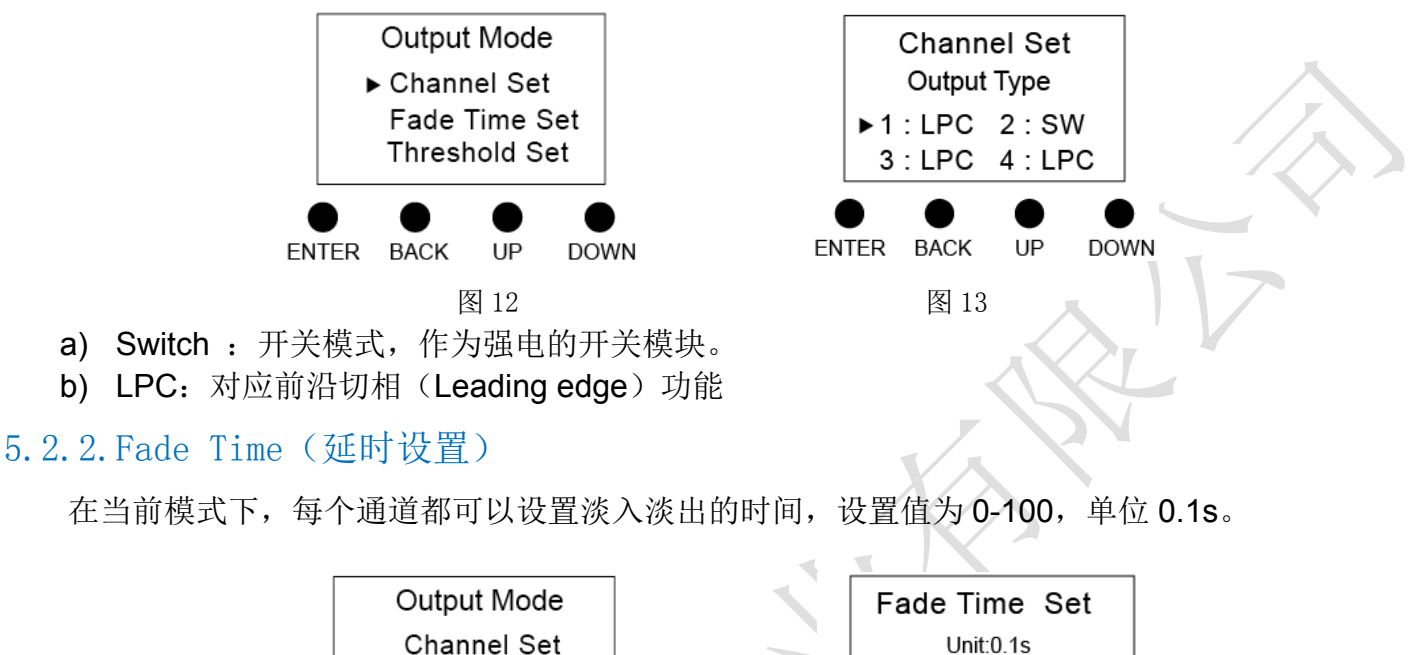

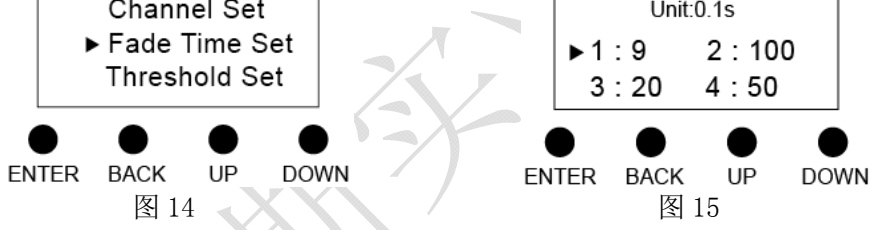

注1: Fade Time 只在 LPC 输出模式下有效,在 SW 输出模式下该设置无意义。

**注 2:** 由于在 EU-BUS 模式下 Fade Time 将使用 EU-BUS 指定的淡入淡出时间,因此 Fade Time 在 EU-BUS 模式下无效。

#### 5.2.3.Threshold (阈值设置)

每个切相通道都可以设置开关门限。

在 SW 模式下,当前接收到的亮度值≥开关门限,则 100%输出,否则关闭输出。

在 LPC 模式下,开关门限是指最小亮度值。当前接收到的亮度值为 0 时,关断输出;当接受到的 亮度值≤开关门限且不为 0 时,输出最小亮度;当接收到的亮度值>开关门限时,正常输出。开关门限 的设置范围为 0-100%。

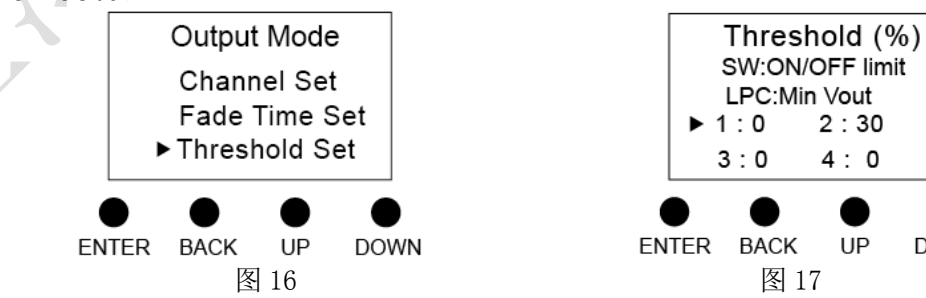

DOWN

### 5.3. Time Event (时间事件设置) (只对 EUT0802-DDLT 有效)

### 5.3.1.All Event (所有事件)

a) 在当前菜单下(如图 19),通过单击 ENTER 键来设置事件总开关状态是"ON"还是"OFF", b) 当事件总开关状态是"ON"时,事件功能激活,已经创建好的有效事件将会在设定的时间触发;相反的,当事件总开关状态是"OFF"时,事件功能失效,所有已经创建好的事件都不会触发。

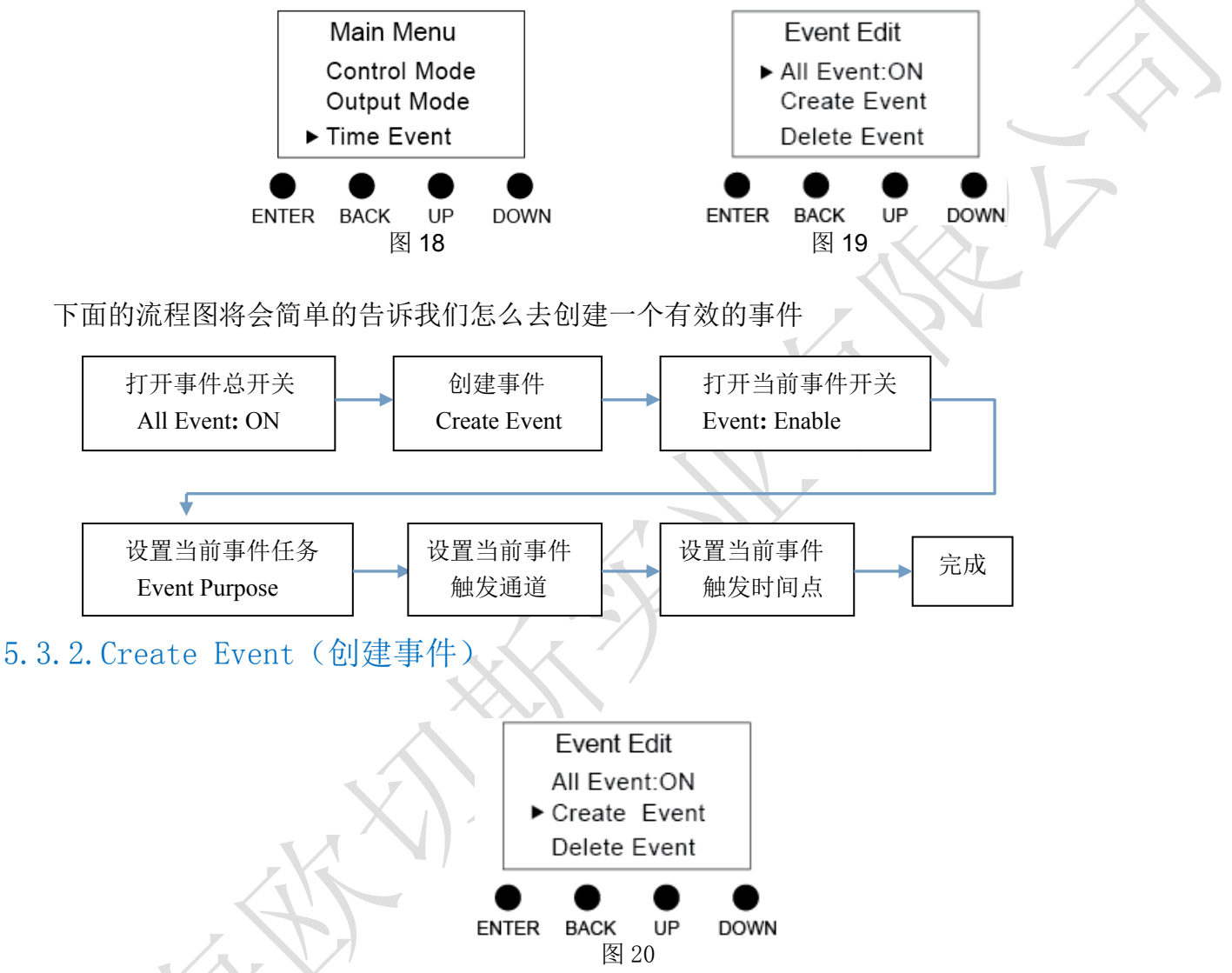

按"ENTER"进入创建事件菜单,在此菜单下可以设设置当前事件的任务,触发时间,也可以激活 或是关闭当前事件。如果激活了当前事件,并且事件总开关也是打开的,那么将会在当前事件的设定时 间会触发该事件的指定任务。

创建事件时,系统自动给事件命名并保存,依次为1,2,3, ……。系统最多可以保存8个事件。

**注**1:如果创建了事件(并且当前事件开关和总开关打开,设置了通道,设置了事件任务)而没有 设置触发时间时,将以创建事件的时间点为触发时间点。

注 2: 此时在 System Info 菜单下会自动增加一页显示该事件的详细信息

5.3.2.1 Event (事件)

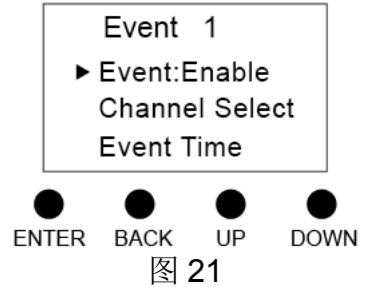

在当前菜单下 (如图 21), 通过单击 ENTER 键来设置当前事件的状态是"Enable"还是"Disable", 当设置成"Enable"时,当前的事件功能激活,当事件总开关打开时,这个事件将会在设定的时间触发; 相反的,当设置成"Disable"时,当前事件失效,即使事件总开关打开,这个事件也不会触发。 设置本事件是否有效,只有 All Event 和 Event 同时有效时,该事件才会被触发。

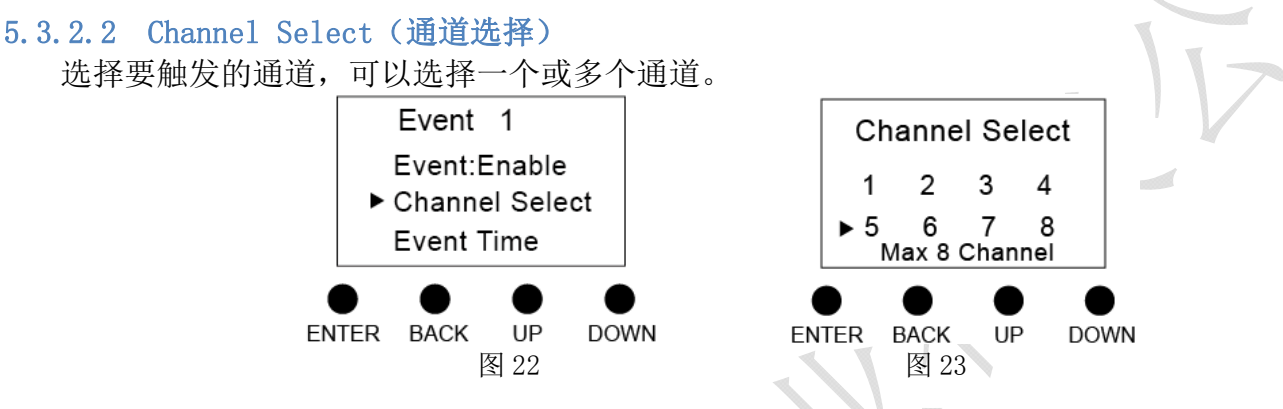

#### 5.3.2.3 Event Time (事件时间)

设置触发事件的时间,包括月、日、周、时、分、秒。我们可以方便的将事件设置在某个指定日期 触发、某个月的每天或几天触发,某一周的每天或几天触发。

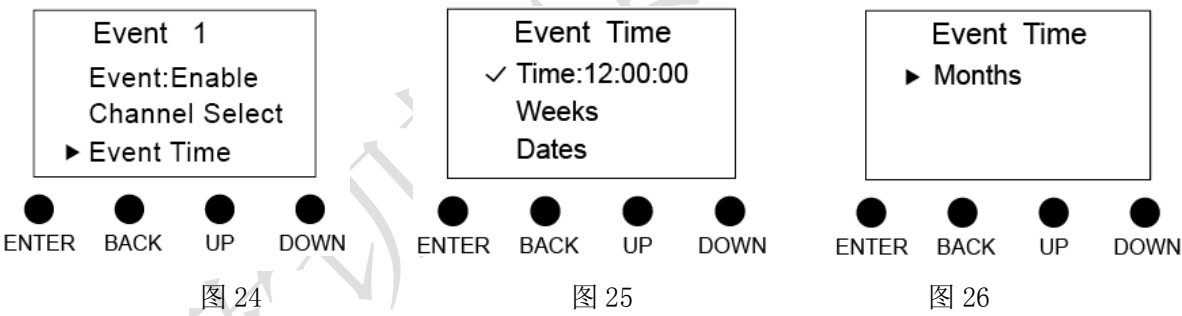

**注1**:如果创建了事件(并且当前事件开关和总开关打开,设置了通道,设置了事件任务)而没有 设置触发时间时,将以创建事件的时间点为触发时间点。

注 2: 日期和周是必须设置项,只有两者同时满足时,事件才会被触发。

#### 5.3.2.4 Event Purpose(事件任务)

设置任务内容。在该设备中任务内容都是指输出亮度,可以分别设置8个通道的输出亮度。

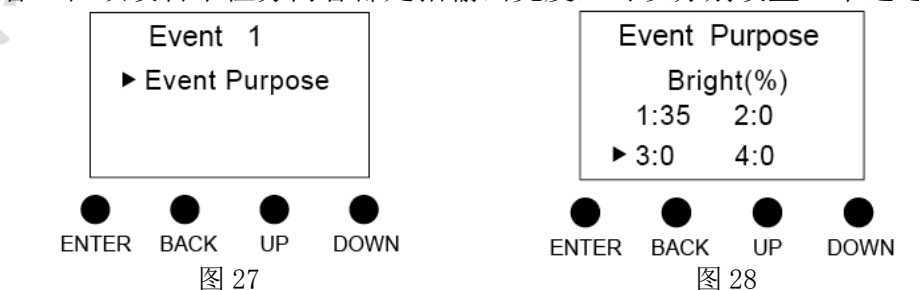

#### 5.3.3.Delete Event (删除事件)

按"ENTER"进入删除事件菜单,在这里你可以删除你不想要的事件。

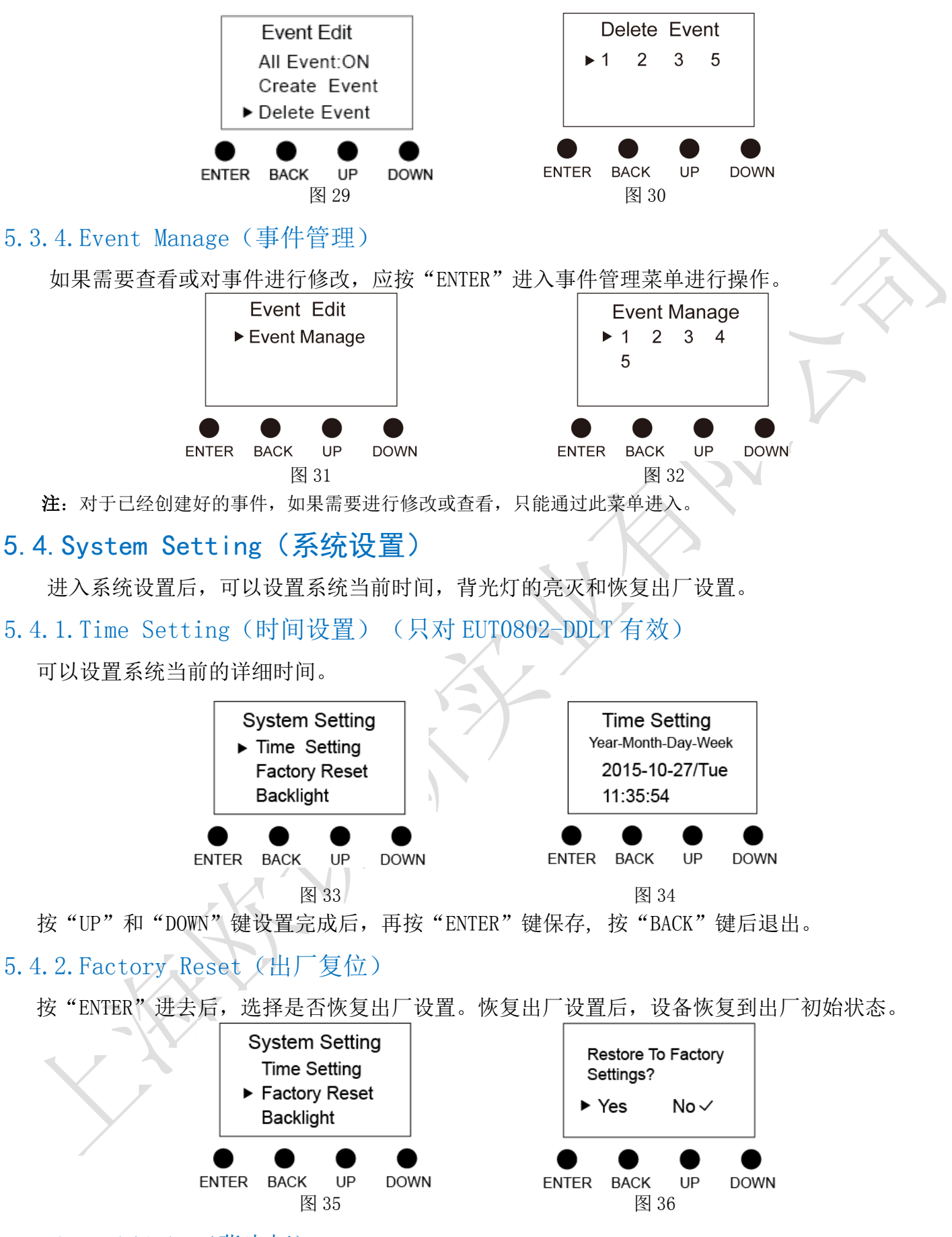

#### 5.4.3. Backlight (背光灯)

该菜单可以设置长时间未操作设备,显示屏是否进入睡眠模式,进入睡眠模式可以降低设备功耗。 EUT0802-DDL: 当选择"YES"时,60s内不对设备进行操作,设备将直接进入睡眠模式,按任意键结束睡眠模式,进入设置状态。

#### EUT0802-DDLT:

当选择"YES"时,60s内不对设备进行操作,显示屏将显示当前日期及时间,再过60s后,设备将进入睡眠模式,按任意键结束睡眠模式,进入设置状态。

当选择"NO"时,显示屏将一直保持在当前设置状态。

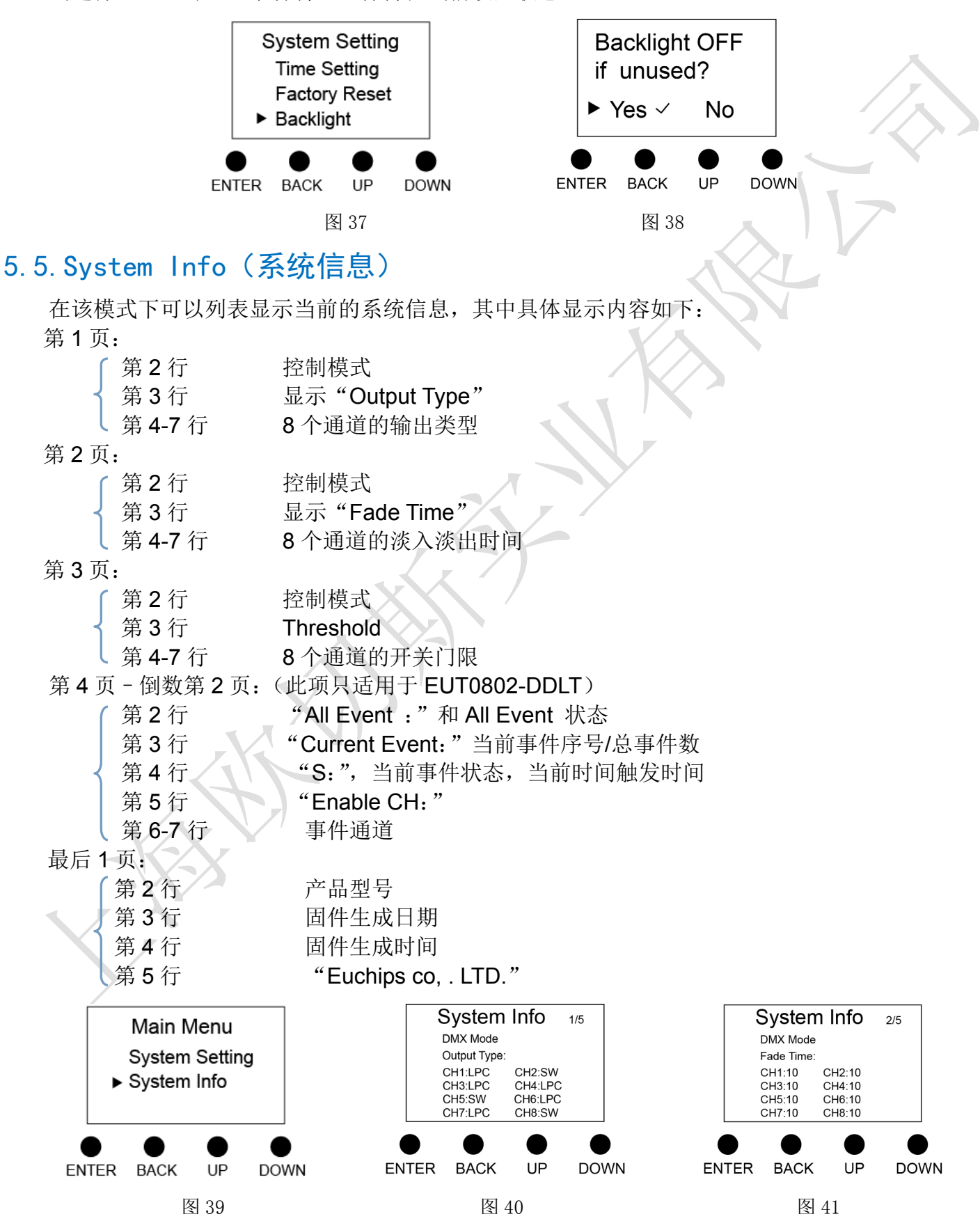

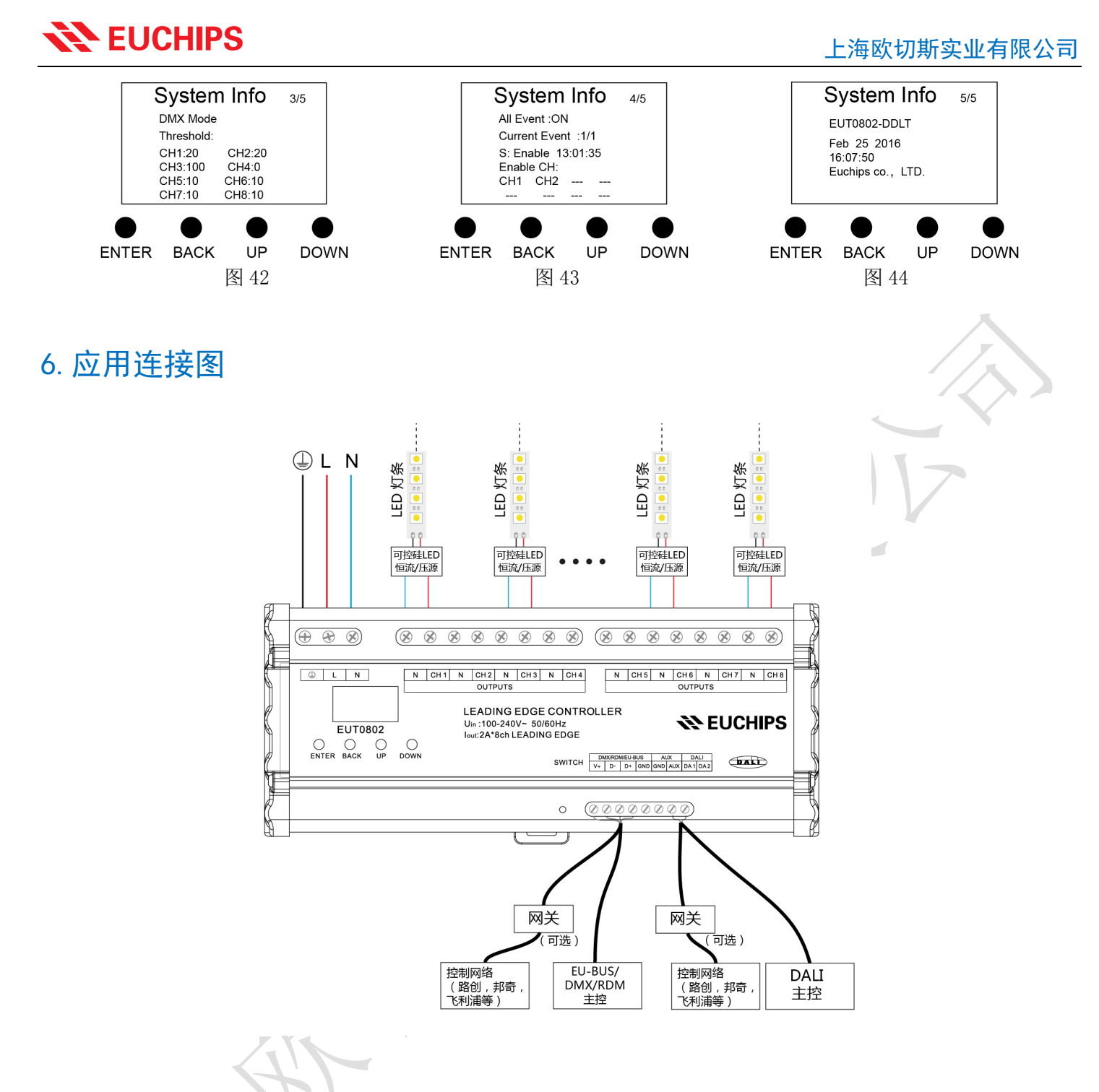

#### 7. 事件案例

下面举例详细介绍事件设置。比如,我们要求在4月每周一到五晚上8点让该模块的第1、5、8回 路亮度输出到80%。设置步骤见下:

- 1. 通过 ENTER 按键,将 All Event 设置为 ON。
- 2. 进入 Creat Event, 通过 ENTER 按键将 Event 设置为 Enable。
- 3. 进入 Channel Select,选择事件通道,设置完成后按 BACK 按键返回。

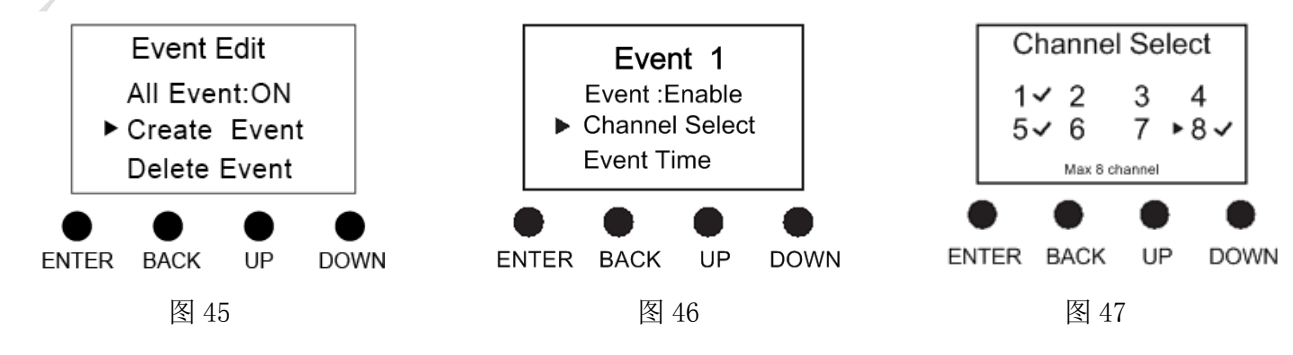

- 4. 进入 Event Time,设置事件触发时间,设置完成后按 BACK 按键返回。
- ◆ 时、分、秒:20:00:00

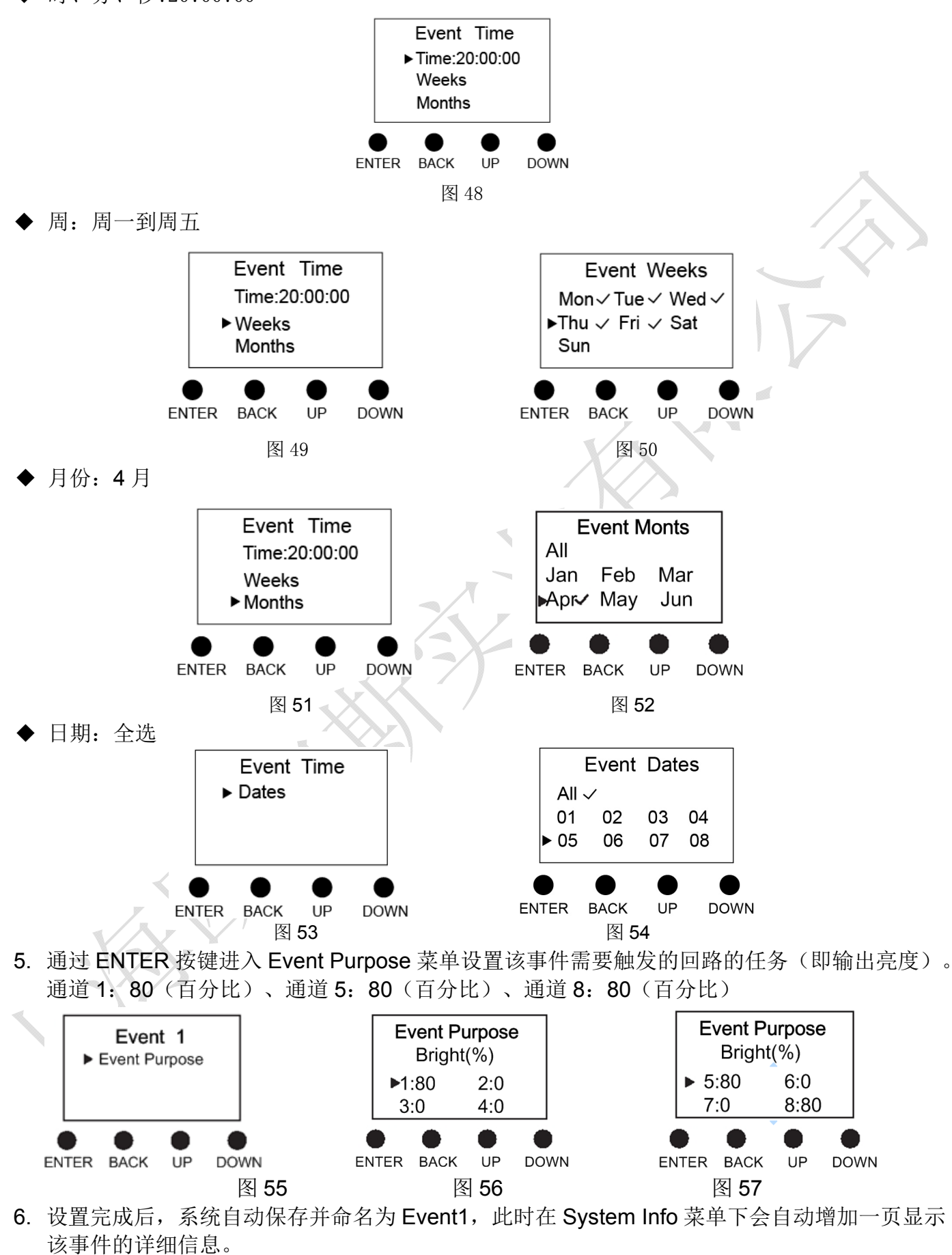

7. 进入 Event Manage 可以再次检查或修改已设置好的事件,也可以在 System Info 菜单下查看 该事件的详细信息已检查设置是否正确。